# CONFIGURAÇÃO RÁPIDA / ACESSO EXTERNO / STREAMING DE VÍDEO (RTSP)

1 - Instalar a câmera normalmente na sua rede. Ela vem de fábrica DHCP (IP variável). Desta forma, você necessita identificar qual IP ela configurou na sua rede.

2 - Utilizar ScanIP (para Box, Bullet ou Mini Dome) ou SADP (para Mini Câmera).

| SCANIP:                                     |                  |                     |              |        |             |               |      |
|---------------------------------------------|------------------|---------------------|--------------|--------|-------------|---------------|------|
| 🕴 ScanlP 🛛 v2.0.1                           |                  |                     |              |        |             |               |      |
| <u>File T</u> ool <u>O</u> ption <u>H</u> e | elp              |                     |              |        |             |               |      |
| Nefresh Set IP                              | III<br>Home Page |                     |              |        |             |               |      |
| Device Type                                 | Title            | MAC                 | IP           | HTTP P | Gateway     | Mask          | DHCP |
| VS-2401HBE                                  | HMS1             | 00:0C:0C:01:FF:EB   | 192 168 0.29 | 80     | 192.168.0.1 | 255.255.255.0 | Off  |
| LC-7451                                     | HMEG-80PIR       | 00:0C:0C:01:FF:EE 🤇 | 192.168.0.27 | 80     | 192.168.0.1 | 255.255.255.0 | Off  |
|                                             |                  |                     |              |        |             |               |      |
| Ready.                                      |                  |                     |              |        |             |               |      |

### SADP:

| SADP                                                                                                    |                                                                                                    |                                                       |                                                                                                    |                                                                               |
|----------------------------------------------------------------------------------------------------|----------------------------------------------------------------------------------------------------|-------------------------------------------------------|----------------------------------------------------------------------------------------------------|-------------------------------------------------------------------------------|
| Tipo<br>001 Desconhecido<br>002 Desconhecido<br>003 Desconhecido<br>004 Desconhecido<br>005 Desconhecido | End. IP<br>192.168.0.24<br>192.168.0.25<br>192.168.0.21<br>192.168.0.22<br>192.168.0.22<br>192.168.0.5 | Porta<br>8000<br>8000<br>8000<br>8000<br>8000<br>8000 | Numero Serial<br>HMNVR-161620110316B<br>HMNVR-40520110316BE<br>DS-7316HFI-ST16201205<br>HMEG-700120110415BB<br>DS-NVR-V120B20120618 | Numero Serial       Versão Soft.       Mascara       0     0                  |
|                                                                                                    |                                                                                                    |                                                       |                                                                                                    | End. IP<br>0 . 0 . 0 . 0<br>Porta<br>0<br>End. MAC                            |
|                                                                                                    |                                                                                                    |                                                       |                                                                                                    | Insira a senha<br>Modificar Cancelar Salvar<br>-Restaurar senha padrão-<br>OK |
|                                                                                                    |                                                                                                    |                                                       | >                                                                                                    | Sair                                                                          |

3 - Após identificar qual é o IP da Câmera, digitar este IP no browser do Internet Explorer (ex; 192.168.0.25).

4 - Na primeira vez ele vai instalar o ActiveX. Aceite a instalação quando aparecer na tela do PC.

5 - Após instalar o ActiveX, na tela que você está, troque a língua para Português (fica mais fácil). Depois digitar o **usuário** e a **senha**: admin e 9999 (para Box, Bullet ou Mini Dome) ou admin e 12345 (para Mini Câmera).

6 - Você entrará na tela de configuração e, estando tudo correto, você verá a imagem da câmera.

7 - Configurar um IP fixo para sua câmera dentro da rede (cuidado para não escolher um IP que já exista para não conflitar):

### Na Box, Bullet ou Mini Dome:

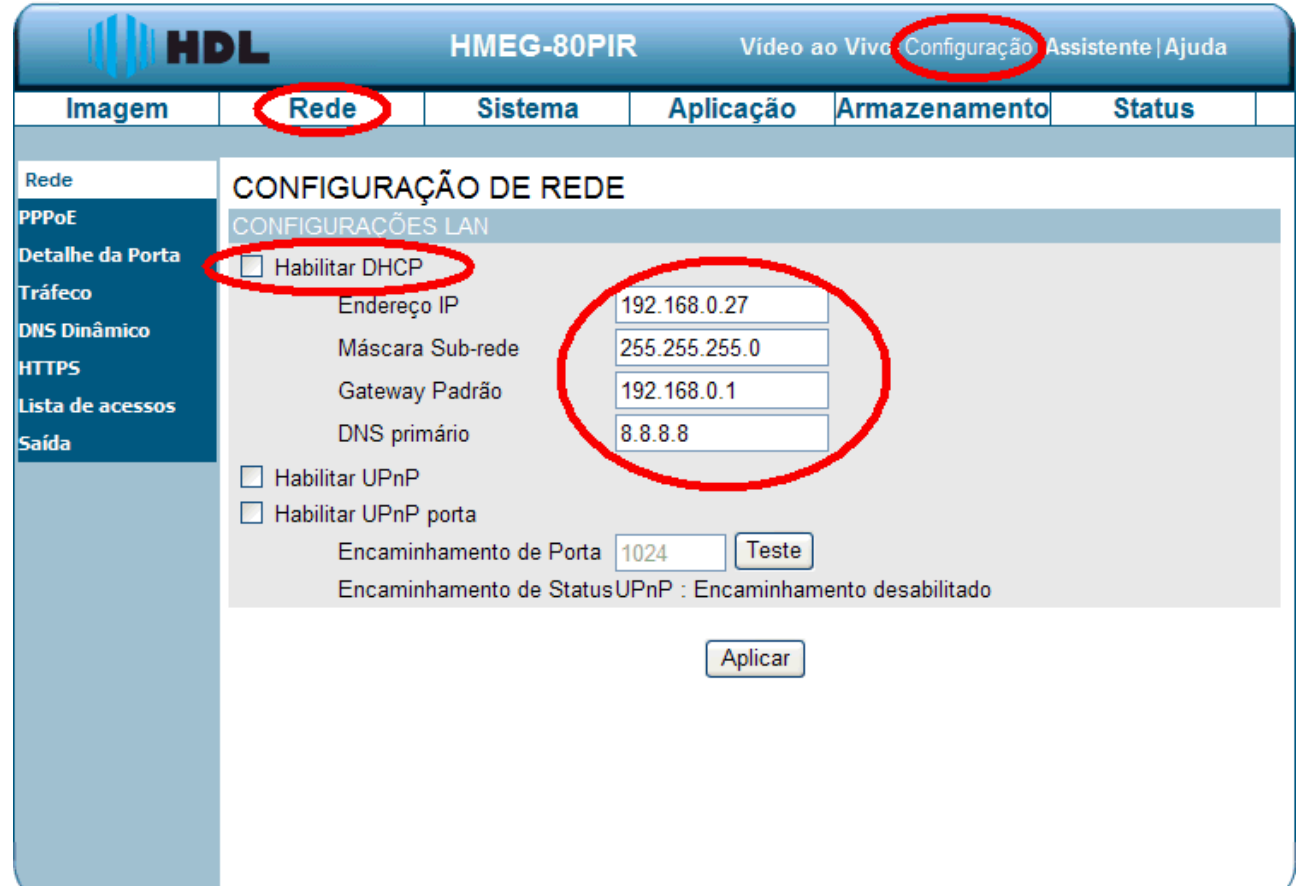

Na Mini Câmera:

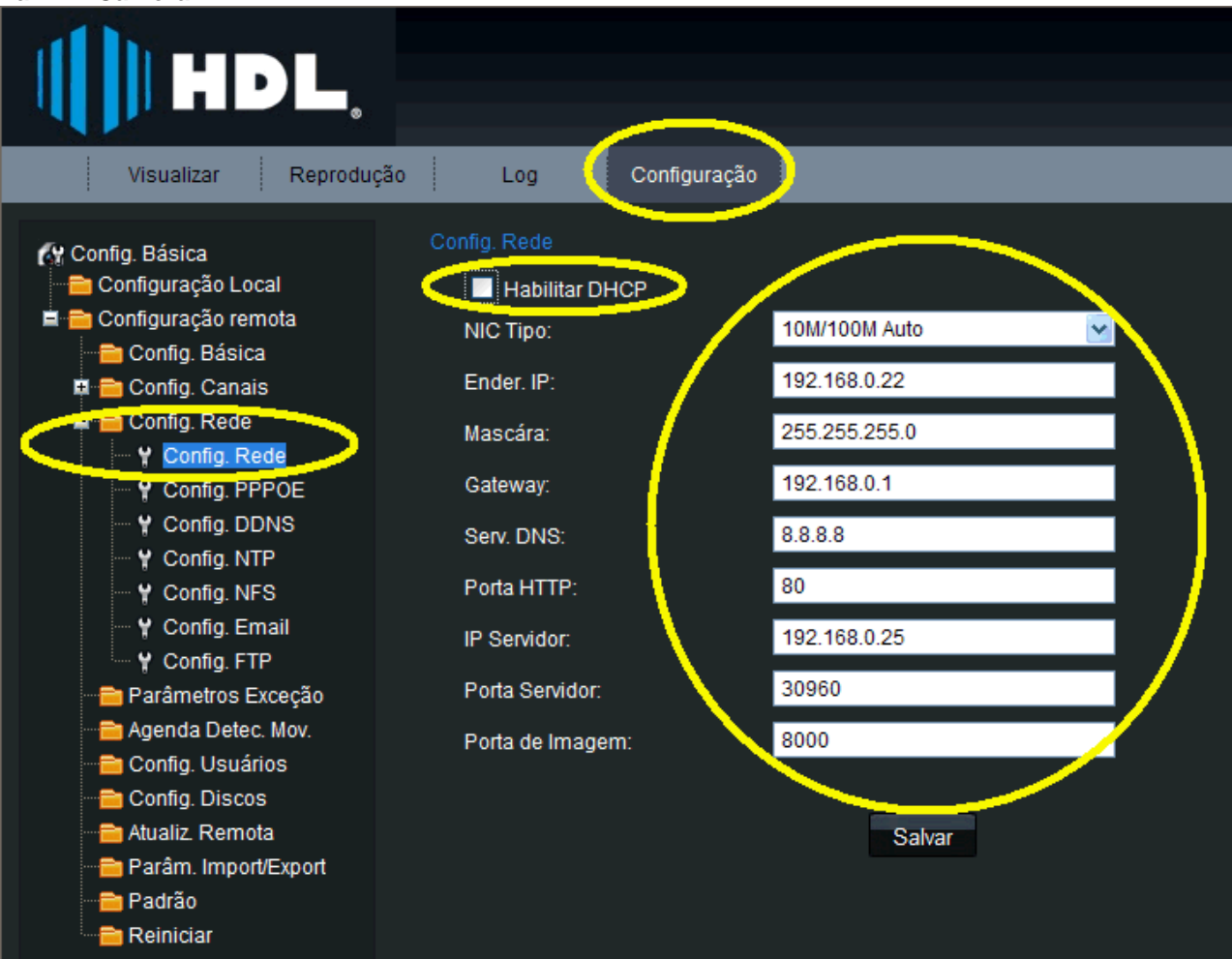

## **ACESSO EXTERNO**

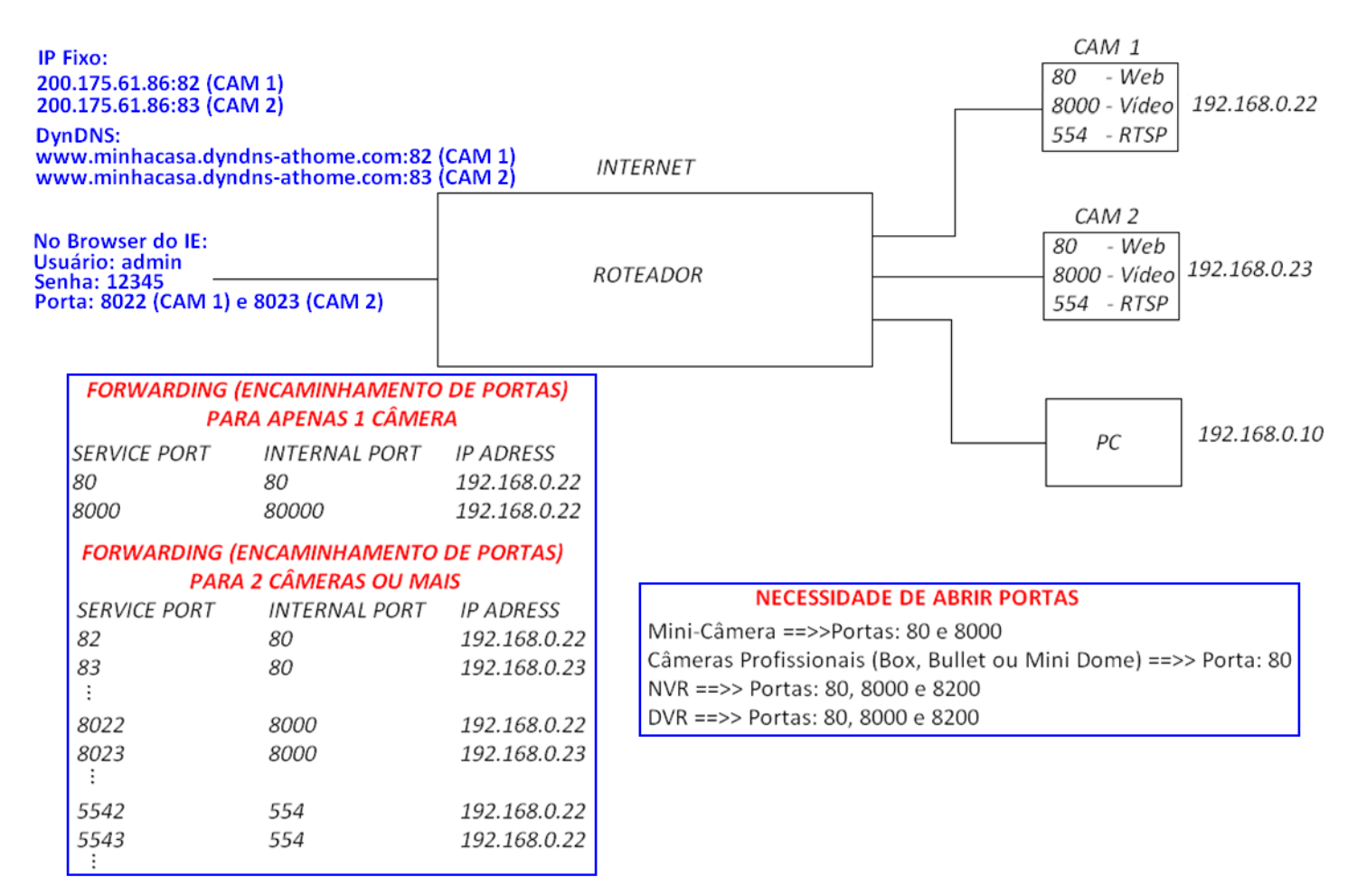

## PROCEDIMENTO

1 - Primeira pergunta: o IP de saída da sua rede é fixo ou DHCP?

Se for fixo é melhor porque basta acessar este IP e a porta encaminhada pelo roteador para sua Câmera. Se for DHCP vai precisar usar algum artifício, como por exemplo, DynDNS.

2 - Vamos identificar o endereço IP válido (naquele momento). Se for DHCP vai mudando periodicamente.

Utilize os seguintes links: <u>http://meuip.datahouse.com.br/</u> ou <u>http://meuip.net/</u>

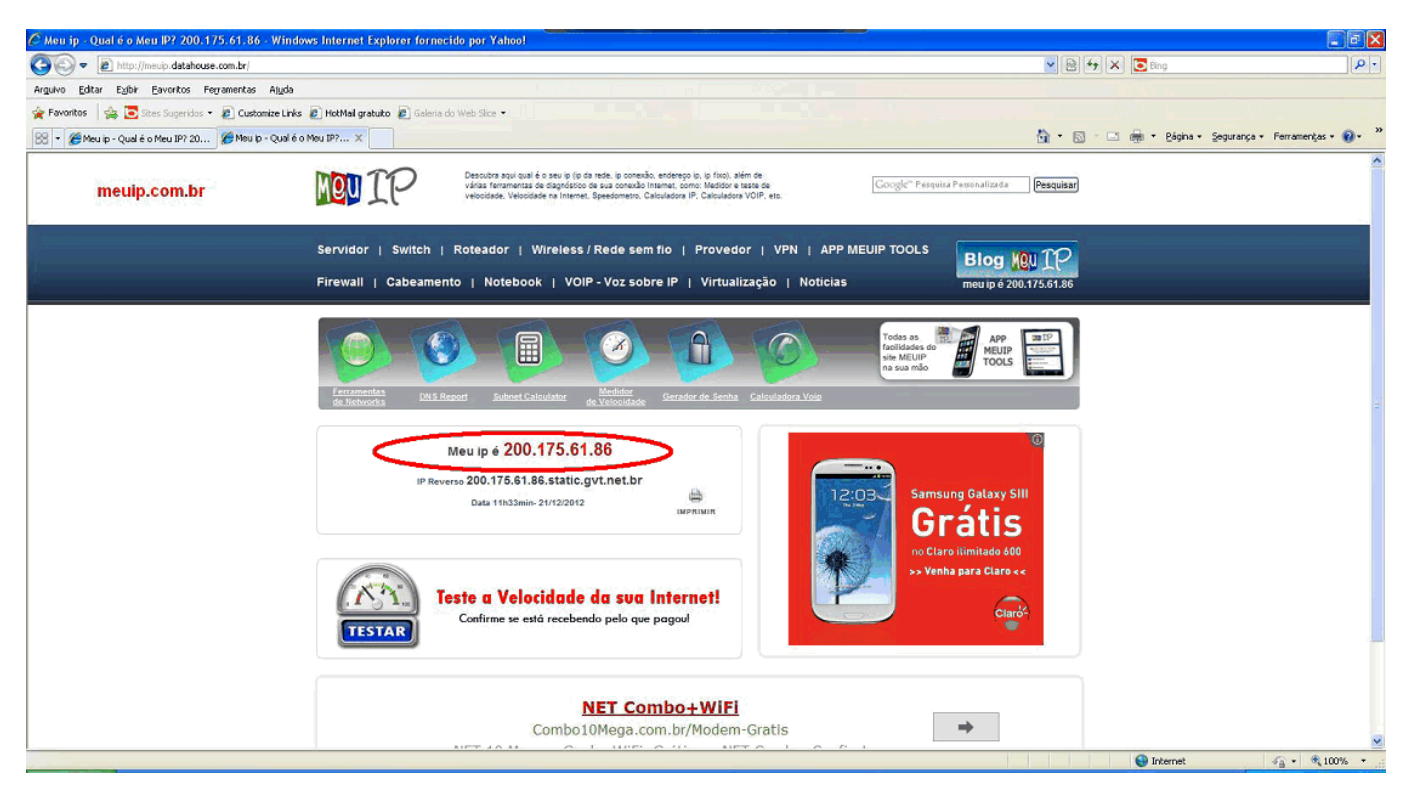

3 - Precisaremos configurar o Encaminhamento de portas no Roteador. Estas são as portas que precisam ser alteradas para os diferentes equipamentos HDL:

Mini-Câmera (mudar o protocolo para UDP para funcionar) ==>>Portas: 80 e 8000 Câmeras Profissionais (Box, Bullet ou Mini Dome) ==>> Porta: 80 NVR (mudar o protocolo para UDP para funcionar) ==>> Portas: 80, 8000 e 8200 DVR (mudar o protocolo para UDP para funcionar) ==>> Portas: 80, 8000 e 8200

Observação: para ver somente vídeo usando o Protocolo RTSP (somente a imagem sem controle sobre a câmera), redirecionar também a porta 554.

Mudar o protocolo para UDP para funcionar:

| HDL.                                      |                                  |                                      |            |
|-------------------------------------------|----------------------------------|--------------------------------------|------------|
| Visualizar Reproduç                       | ão Log Configuração              | )                                    |            |
| C <sup>u</sup> Coning. Basica             | Configuração Local               |                                      |            |
| Configuração Local                        | Protocolo:                       |                                      |            |
| Config. Básica                            | Tipo Stream:                     |                                      |            |
| 🛱 💼 Config. Canais<br>🛢 🛅 Config. Rede    | Modo Display:                    | RTP/RTSP                             |            |
| Config. Rede                              | Tamanho pacote:                  | 128M                                 |            |
| ····¥ Config. PPPOE<br>····¥ Config. DDNS | Velocidade transmissão:          | Bom tempo-real e fluxo               |            |
| Config. NTP                               | Salvar gravações em:             | C:\Program Data\Web\RecordFiles      | Selecionar |
| ¥ Config. NFS<br>¥ Config. Email          | Salvar imagens em:               | C:\Program Data\Web\BMPCaptureFiles  | Selecionar |
| Config. FTP                               | Salvar imagens da reprodução em: | C:\Program Data\Web\PlaybackPicFiles | Selecionar |
|                                           | Salvar downloads em:             | C:\Program Data\Web\DownloadFiles    | Selecionar |
| Config. Usuários                          |                                  | Delas                                |            |
|                                           |                                  | Salvar                               |            |
| Parâm. Import/Export                      |                                  |                                      |            |
| Padrão                                    |                                  |                                      |            |
| 🔤 Reiniciar                               |                                  |                                      |            |

3A) Para apenas uma câmera:

Exemplo: o IP de sua Câmera é 192.168.0.22 Desta forma, precisamos encaminhar a porta(s) no roteador. Mini-Câmera (mudar o protocolo para UDP para funcionar) ==>> Portas: 80 e 8000 Câmeras Profissionais (Box, Bullet ou Mini Dome) ==>> Porta: 80

## Encaminhando a porta 80:

| 🗅 HMEG-70P 🛛 🗙 🕒 TL-WR841N                                                                                                    | ×                                                                                        |                           |                                                                       |                                                                                                    |
|----------------------------------------------------------------------------------------------------|------------------------------------------------------------------------------------------|---------------------------|-----------------------------------------------------------------------|----------------------------------------------------------------------------------------------------|
| ← → C 🗋 192.168.0.1:8080                                                                                                    |                                                                                          |                           |                                                                       | रद्र 🖌 🕄 🚍                                                                                                    |
| 🖄 Esta página está em inglês 🕶 Deseja                                                                                                    | traduzi-la? Tradu                                                                        | zir Não                   | Nunca traduzir do inglês                                              | Opções → ×                                                                                                    |
| TP-LINK                                                                                                    |                                                                                          |                           |                                                                       | 300M Wireless N Router<br>Nodel No. TL-WR841N / TL-WR841ND                                                                                                    |
| Status<br>Quick Setup<br>QSS                                                                                                    | Modify a Virtual Se                                                                      | erver Entry               | /                                                                     | Virtual Servers Help<br>Virtual servers can be used for setting up                                                                                                    |
| Network<br>Wireless<br>DHCP<br>Forwarding<br>- Virtual Servers<br>- Port Triggering<br>DM7                                               | Service Port: 80<br>Internal Port: 80<br>IP Address: 192<br>Protocol: ALL<br>Status: Ena | (XX,<br>.168.0.22<br>bled | 00X-XX or XX)<br>Only valid for single Service Port or leave it blank | public services on your LAN. A virtual server<br>is defined as a service port, and all requests<br>from Internet to this service port will be<br>redirected to the computer specified by the<br>server IP. An PC that was used for a virtual<br>server must have a static or reserved IP<br>address because its IP address may<br>change when using the DHCP function.<br>• Service Port - The numbers of<br>External Service Ports. You can enter                                                           |
| - UPnP Common<br>Security Parental Control<br>Access Control<br>Advanced Routing<br>Bandwidth Control<br>IP & MAC Binding<br>Dynamic DNS | Service Port: -Se                                                                        | lect One<br>Save          | Back                                                                  | a service port or a range of service<br>ports (the formal is XXX - YY, XXX is<br>Start port, YY) is End port).<br>Internal Port - The Internal Service<br>Port number of the PC running the<br>service application. You can leave it<br>blank if the <b>internal</b> Port is the same<br>as the Service Port, or enter a<br>specific port number when Service<br>Port is a single one.<br>IP Address - The IP address of the<br>PC running the service application.<br>Protocol - The protocol used for this |
| System Tools                                                                                                    |                                                                                          | III                       | •                                                                     | application, either TCP, UDP, or All<br>(all protocols supported by the<br>Router).<br>• Status - The status of this entry,<br>"Enabled" means the virtual server<br>entry is enabled.<br>• Common Service Port - Some<br>common services already exist in the<br>pull-down list.<br>• Modiffy - To modify or delete an                                                                                                    |

### Encaminhando a porta 8000:

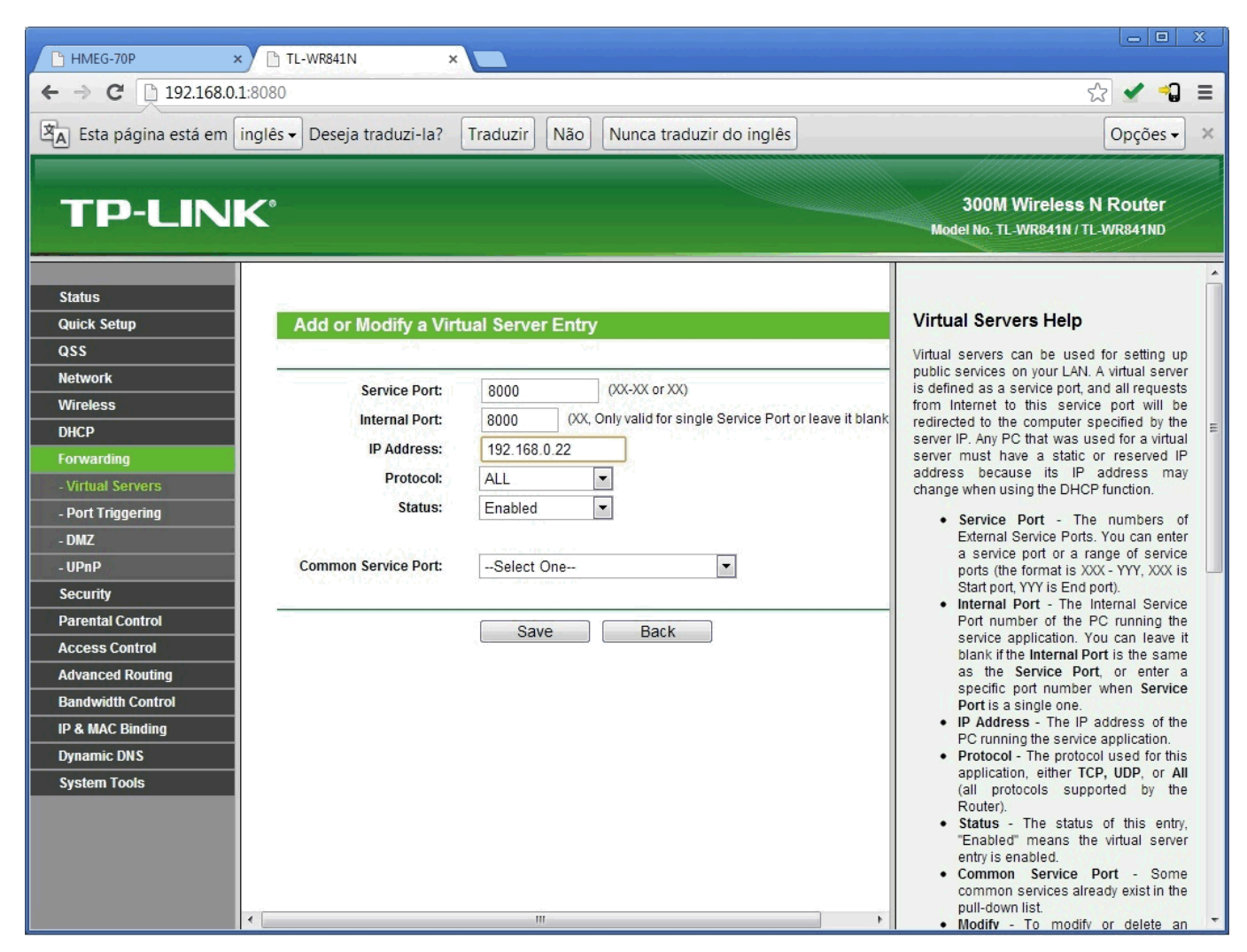

### Este será o resultado:

| 🏉 TL-WR841N - Windows In     | ternet Explorer fornecido p   | or Yahoo!                  |                   |          |         |               |
|------------------------------|-------------------------------|----------------------------|-------------------|----------|---------|---------------|
| 🔆 🕞 🗢 🙋 http://192.168       | 3.0.1/                        |                            |                   |          |         |               |
| vrguivo Editar Exibir Eavori | itos Ferramentas Ajuda        |                            |                   |          |         |               |
| Favoritos 🛛 🚖 🔁 Sites Sug    | jeridos 🔹 🙋 Customize Links 🙋 | HotMail gratuito 🙋 Galeria | do Web Slice -    |          |         |               |
| 🕾 🝷 🌈 TL-WR841N              | x                             |                            |                   |          |         |               |
|                              |                               |                            |                   |          |         |               |
| TP-LIN                       | K                             |                            |                   |          |         |               |
|                              |                               |                            |                   |          |         |               |
| Status<br>Quick Setup        | Virtual Servers               |                            |                   |          |         |               |
| QSS                          |                               |                            |                   |          |         |               |
| Network                      |                               |                            |                   |          |         |               |
| Wireless                     | ID Service Port               | Internal Port              | IP Address        | Protocol | Status  | Modity        |
| DHCP                         | 1 80                          | 80                         | 192.168.0.22      | ALL      | Enabled | Modify Delete |
| Forwarding                   | 2 5060                        | 5060                       | 192.168.0.12      | ALL      | Enabled | Modify Delete |
|                              | 3 8029                        | 80                         | 192.168.0.29      | ALL      | Enabled | Modify Delete |
| - Port Triggering            | 4 8026                        | 80                         | 192.168.0.26      | ALL      | Enabled | Modify Delete |
| - DMZ                        | 5 8022                        | 80                         | 192.168.0.22      | ALL      | Enabled | Modify Delete |
| - UPnP                       | 6 554                         | 554                        | 192.168.0.29      | ALL      | Enabled | Modify Delete |
| Security                     | 7 5061                        | 5060                       | 192.168.0.12      | ALL      | Enabled | Modify Delete |
| Accoss Control               | 8 21                          | 21                         | 192.168.0.20      | TCP      | Enabled | Modify Delete |
| Advanced Routing             | 9 8000                        | 8000                       | 192.168.0.22      | ALL      | Enabled | Modify Delete |
| Bandwidth Control            | Add New                       | Enable All Disab           | le All Delete All |          |         |               |
| IP & MAC Binding             | l                             |                            |                   |          |         |               |
| Dynamic DNS                  |                               | P                          | revious Next      |          |         |               |
| System Tools                 |                               |                            |                   |          |         |               |
|                              |                               |                            |                   |          |         |               |
|                              |                               |                            |                   |          |         |               |
|                              |                               |                            |                   |          |         |               |
|                              |                               |                            |                   |          |         |               |
|                              |                               |                            |                   |          |         |               |
| Concluído                    |                               |                            |                   |          |         |               |

### 3B) Para mais de uma câmera:

Neste caso, precisamos dar nomes diferentes para as portas.

Por exemplo: Porta 80 (Web), Porta 8000 (vídeo) e Porta 554 (RTSP).

| Service Port     | Internal Port | IP Adress                    |
|------------------|---------------|------------------------------|
| 82<br>83         | 80<br>80      | 192.168.0.22<br>192.168.0.23 |
| <br>8022<br>8023 | 8000<br>8000  | 192.168.0.22<br>192.168.0.23 |
| <br>5542<br>5543 | 554<br>554    | 192.168.0.22<br>192.168.0.22 |
|                  |               |                              |

Repetir o mesmo procedimento para cada câmera da mesma forma que foi feito para uma única câmera do exemplo 1A.

4 - Para acesso externo:

Se você souber o número do seu IP válido + o número da porta:

4A) Exemplo: 200.175.61.86:80 (uma única câmera)

Neste caso, o roteador vai encaminhar o acesso para o IP 192.168.0.22.

Se você usar o DynDNS (não tem um IP fixo): www.minhacasa.dyndns-athome.com:80 (mesma coisa, o DynDNS vai localizar o IP da sua rede e encaminhar para a porta 80 do IP 192.168.0.22).

4B) Exemplo: 200.175.61.86:82 (câmera 1) e 200.175.61.86:83 (câmera 2). Na Mini Câmera, quando entrar na página precisa alterar a porta de acesso (veja imagem abaixo).

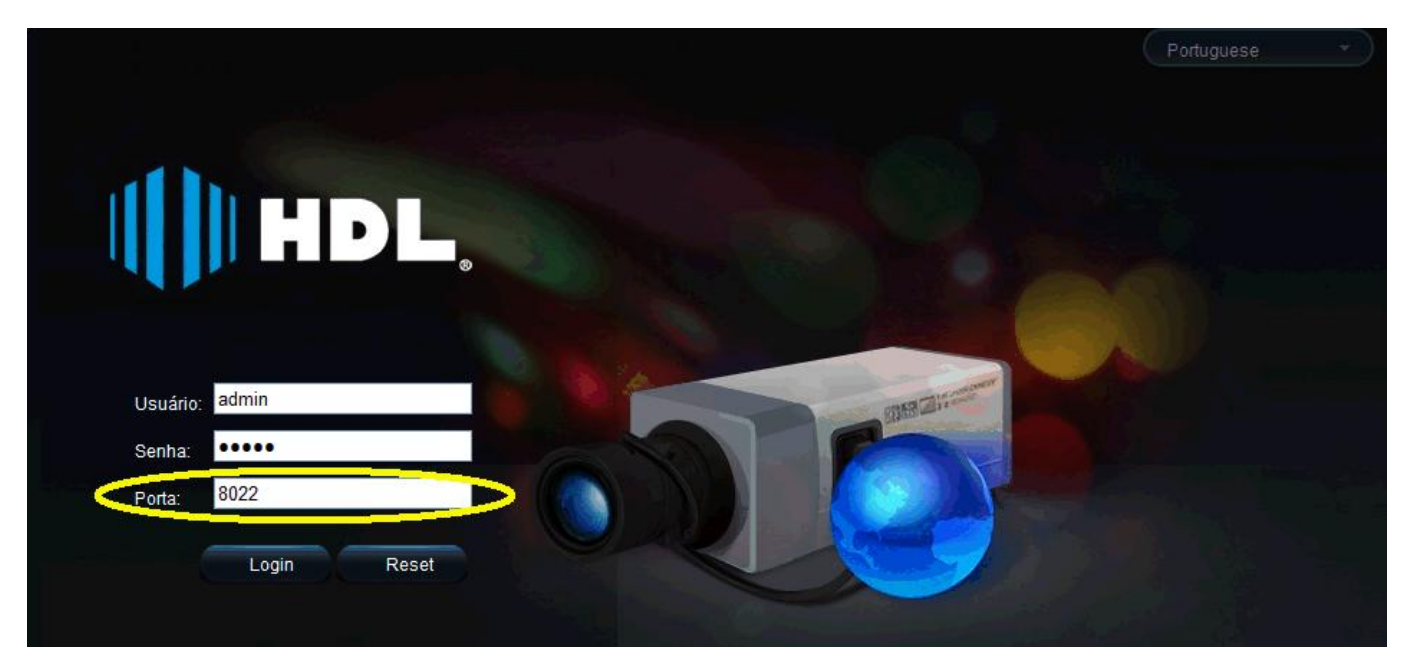

Este é o exemplo para a Câmera 1 com IP 192.168.0.22 e encaminhamento das portas 82 e 8022 (a outra câmera tem que usar as portas 83 e 8023 e, assim por diante).

Lembrar que:

Mini-Câmera (mudar o protocolo para UDP para funcionar)==>>Encaminhar as Portas 80 e 8000;

Câmeras Profissionais (Box, Bullet ou Mini Dome) (mudar o protocolo para UDP para funcionar) ==>> Encaminhar a Porta: 80.

## STREAMING DE REDE (RTSP - Real Time Stream Protocol)

Link RTSP para Câmeras IP HDL

Mini Câmera: rtsp://admin:12345@192.168.0.22:554/Streaming/Channels/101?transportmode=unicast

Câmeras Profissionais (Box, Bullet e Mini Dome): rtsp://admin:9999@192.168.0.26:554/live.sdp

DVR

rtsp://admin:12345@192.168.0.21:554/Streaming/Channels/101?transportmode=unicast

Exemplo prático: rtsp://admin:12345@192.168.0.21:554/h264/ch1/main/av\_stream

Acesso pelo Player VLC: rtsp://admin:12345@192.168.0.21:554/h264/ch1/main/av\_stream

| Stable Bergebagle Algebag   Bergebagle Algebag   Bergebagle Chip   Bergebagle Chip <th>🛓 rtsp://192.168.0.21:554/h2</th> <th>264/ch1/main/av</th> <th>_stream - Reprodutor o</th> <th>le Mídias V</th> <th>VLC</th> <th></th> <th></th> <th></th> <th></th> <th></th> <th></th> <th></th> <th>- 7 🛛</th>                                                                                                    | 🛓 rtsp://192.168.0.21:554/h2                                  | 264/ch1/main/av | _stream - Reprodutor o | le Mídias V | VLC                                                  |                                                                                                    |                                |              |          |                     |                  |                   | - 7 🛛             |
|----------------------------------------------------------------------------------------------------|---------------------------------------------------------------|-----------------|------------------------|-------------|------------------------------------------------------|----------------------------------------------------------------------------------------------------|--------------------------------|--------------|----------|---------------------|------------------|-------------------|-------------------|
| Image: Start Arabaca                                                                                                    | Midia Reprodução Áudio Vídeo                                  | Ferramentas Exi | bir Aj <u>u</u> da     |             |                                                      |                                                                                                    |                                |              |          |                     |                  |                   |                   |
| Out   Out   Mort Bassini,   Out   Mort Bassini,   Out   Out <td< td=""><td>Abrir Arquivo</td><td>Ctrl+O</td><td></td><td></td><td></td><td></td><td></td><td></td><td></td><td></td><td></td><td></td><td></td></td<>                                                                                                    | Abrir Arquivo                                                 | Ctrl+O          |                        |             |                                                      |                                                                                                    |                                |              |          |                     |                  |                   |                   |
| Output Output   Output Output   A for frage objection Output   A for frage objection Output   P for low objection Output   P for low objection Output   P for low obj                                                                                                    | 📄 Abrir Pasta                                                 | Ctrl+F          |                        |             |                                                      |                                                                                                    |                                |              |          |                     |                  |                   |                   |
| Color   Color   Color </td <td>Abrir Disco</td> <td>Ctrl+D</td> <td></td> <td></td> <td></td> <td></td> <td></td> <td></td> <td></td> <td></td> <td></td> <td></td> <td></td>                                                                                                    | Abrir Disco                                                   | Ctrl+D          |                        |             |                                                      |                                                                                                    |                                |              |          |                     |                  |                   |                   |
| iii def (secolded)          iii def (secolded)       Odd-C         iii def (secolded)       Odd-C                                                                                                    | Abrir Eluxo de Rede                                           | Ctrl+N          |                        |             |                                                      |                                                                                                    |                                |              |          |                     |                  |                   |                   |
| Concentration   Only State State S         | Abrir Dispositivo de ⊆aptura                                  | Ctrl+C          |                        |             |                                                      |                                                                                                    |                                |              |          |                     |                  |                   |                   |
| Abort Make Store ChiH4   Abort Make Store ChiH4   ChiH4 ChiH4   ChiH4 ChiH4   Plancin ChiH4   Plancin ChiH4                                                                                                    | Abrir (com opções)                                            | Ctrl+Shift+O    |                        |             |                                                      |                                                                                                    |                                |              |          |                     |                  |                   |                   |
| Salve Uitz de Egorodzáko Culvit   Convetyr (Salve                                                                                                    | Abrir da Área de Iransferência<br>Abrir Mídia <u>R</u> ecente | Ctrl+V          |                        | ± .         | heir Midia                                           |                                                                                                    |                                |              |          |                     |                  |                   |                   |
| Conceptor     (a) Base        (b) Base        (c) Base        (c) Base        (c) Base        (c) Base        (c) Base            (c) Base                                                                                                    | Salvar Lista de <u>R</u> eprodução                            | Ctrl+Y          |                        | <u> </u>    | iorni miula                                          |                                                                                                    |                                |              |          |                     |                  |                   |                   |
| ON Dur. Ortis   Fedre so Pind ds Lits de Reproduis   Coll-Q     Protocolo as Pinas entre     Protocolo as Pinas entre        Protocolo as Pinas entre           Protocolo as Pinas entre                                                                                                    | Converter / Salvar                                            | Ctrl+R          |                        |             | Arquivo                                              | 💮 Disco 🛛 🏪 Rede                                                                                                    | e 🛛 🐺 Dispositivo de           | e Captura    |          |                     |                  |                   |                   |
| Perfore are Dired da Likita de Reprodução.         V (ficos) perendu au URL de reds:         V (ficos) perendu au URL de reds:         V (ficos) perecu au URL de reds: </td <td>(•) Eluxo</td> <td>Ctrl+S</td> <td></td> <td></td> <td></td> <td></td> <td></td> <td></td> <td></td> <td></td> <td></td> <td></td> <td></td>                                                                                                    | (•) Eluxo                                                     | Ctrl+S          |                        |             |                                                      |                                                                                                    |                                |              |          |                     |                  |                   |                   |
| Cut Q     Por Issue preduction use URL & reds::     Preduction and Under Control (Preduction and Preduction and Preductio                                          | Fachar ao Final da Lista da Panrodi                           | ucão            |                        |             | Protocolo de R                                       | ede                                                                                                    |                                |              |          |                     |                  |                   |                   |
|                                                                                                    | ¥ Fechar                                                      | Ctrl+O          |                        |             | Por favor, pree                                      | encha uma URL de rede:                                                                                                    |                                |              |          |                     |                  |                   |                   |
| Interview                                                                                                    |                                                               |                 |                        |             | rtsp://admin:                                        | 12345@192.168.0.21:5                                                                                                    | 554/h264/ch1/main/av_          | stream       | ~        |                     |                  |                   |                   |
|                                                                                                    |                                                               |                 |                        |             | rtp://@:12<br>mms://mms<br>rtsp://serv<br>http://www | 34<br>exemplos.com.br/fb.xod<br>doc.exemplo.org.br/s000<br>doc.exemplo.org.br/s000<br>doc. | nax<br>ND/beste.sdp<br>v=gg04x | Reproduir 👻  | Cancelar |                     |                  |                   |                   |
| 00:00 00:00<br>C C C C C C C C C C C C C C C C C C C                                                                                                     |                                                               |                 |                        |             |                                                      |                                                                                                    |                                |              |          |                     |                  |                   |                   |
| Image: State State | 00:00                                                         |                 |                        |             |                                                      |                                                                                                    |                                |              |          |                     |                  |                   | 00:00             |
|                                                                                                    |                                                               |                 |                        |             |                                                      |                                                                                                    |                                |              |          |                     |                  |                   |                   |
| rtsp://192.168.0.21:554/h264/ch1/main/ar_stream                                                                                                    |                                                               | ii <b>c</b> ) x |                        |             |                                                      |                                                                                                    |                                |              |          |                     |                  |                   | 75%               |
|                                                                                                    | rtsp://192.168.0.21:554/b264/ch1/ma                           | in/av_stream    |                        |             |                                                      |                                                                                                    |                                |              |          |                     |                  |                   | 1.00x 00:00/00:00 |
| 🖌 Inician Software New Software HMS 🕅 Manual do So 🕅 HMS Lizer Ma 🖉 Goode, Wool 🔯 Dénos inicial 🕅 Dog market - 🔛 Lizer Software Data                                                                                                    | Uniciar Software *                                            |                 | HMS                    | Co salar    |                                                      | Manual do Se                                                                                                    | 100 HMS Licer Ma               | Google - Wed |          | nicial M Documented | W imagem - Paint | A strendlings are |                   |